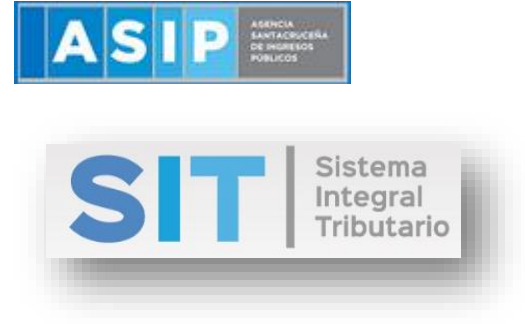

ASIP

# MANUAL - EXTRANET ANULACIÓN DE CONSTANCIAS DE RECAUDACIONES DE SELLOS (ESCRIBANOS)

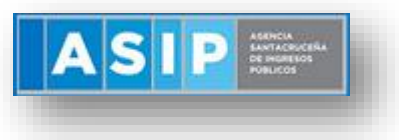

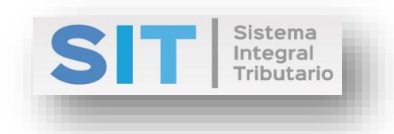

#### CONTENIDO

| Anulación de Constancias de Recaudación de Sellos | .3 |
|---------------------------------------------------|----|
| Datos de la Constancia a Anular                   | .3 |
| Datos de Anulación                                | .5 |

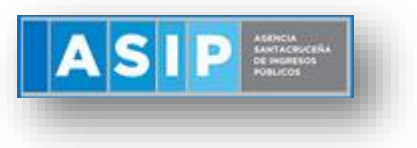

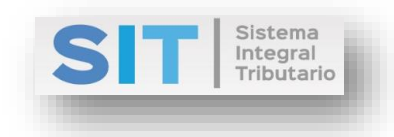

#### Anulación de Constancias de Recaudación de Sellos

Ingresar a través de la extranet. En la solapa AGENTES DE SELLOS, situarse en el ítem CONSTANCIAS, éste se desplazará de forma inferior dando con ANULACIÓN DE CONSTANCIAS DE RECAUDACIÓN.

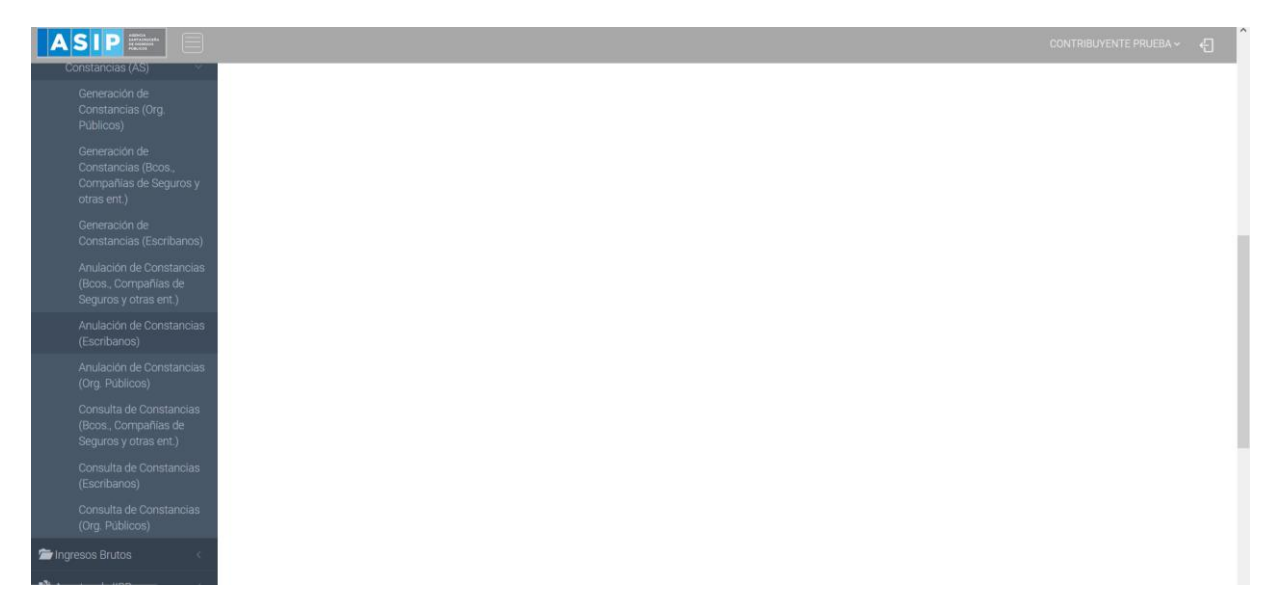

Una vez que ingresa visualizará la siguiente pantalla:

#### Datos de la Constancia a Anular

Comprende la primera grilla de la ventana principal:

| Datos de la constancia a anular |            |   |
|---------------------------------|------------|---|
|                                 | Constancia | ٩ |
|                                 |            |   |

En la misma se podrá cargar la Constancia a Anular a través del botón **como** se muestra a continuación:

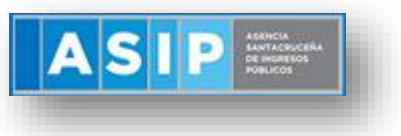

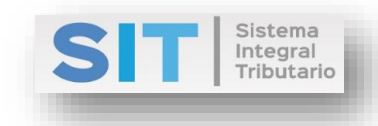

## Constancias Generadas

| Ingrese ur       | n valor a buscar. |               |                            |                             | Filtrar resu | tados           |
|------------------|-------------------|---------------|----------------------------|-----------------------------|--------------|-----------------|
| N°<br>Constancia | Fecha<br>Rec.     | Fecha<br>Acto | CUIL/CUIT<br>Contribuyente | Razón Social                |              | Exención        |
| 2                | 04/01/2019        | 04/01/2019    | 20666666667                |                             |              | 0,00            |
| 18               | 25/01/2019        | 01/12/2018    | 2022222223                 | CONTRIBUYENTE               | ,PRUEBA      | 0,00            |
| <                |                   |               |                            |                             |              | >               |
| C                |                   | 🖌 📢 Pá        | igina 1 de 1               | ▶ ▶ 50                      | ~            | Mostrando 1 - : |
|                  |                   |               |                            | <ul> <li>Selecci</li> </ul> | onar valor   | X Cancelar      |

Una vez seleccionada la Constancia, se abrirá una grilla inferior con los datos de la misma.

| 19<br>19<br>25/01/2019 |      | Fecha de Acto             |                                                                                                    | Acto                                                                                                    |                                                                                                    |
|------------------------|------|---------------------------|----------------------------------------------------------------------------------------------------|----------------------------------------------------------------------------------------------------|----------------------------------------------------------------------------------------------------|
| 25/01/2019             |      |                           |                                                                                                    |                                                                                                    |                                                                                                    |
|                        |      | 01/12/2018                |                                                                                                    | Las cesiones de facturas y los pagos con subrogación.                                                                                                    |                                                                                                    |
| JIL                    |      | Razón Social/Denominación |                                                                                                    |                                                                                                    |                                                                                                    |
| 222223                 |      | CONTRIBUYENTE, PRUEBA     |                                                                                                    |                                                                                                    |                                                                                                    |
| n                      |      | Alícuota                  |                                                                                                    | Importe Recaudado                                                                                                    |                                                                                                    |
| 0,00                   | %    | 0,014                     | %                                                                                                    | \$ 70,00                                                                                                    |                                                                                                    |
|                        |      |                           |                                                                                                    |                                                                                                    |                                                                                                    |
|                        |      |                           |                                                                                                    |                                                                                                    |                                                                                                    |
|                        |      | Número de Constancia      |                                                                                                    | Importe anulado                                                                                                    |                                                                                                    |
| 25/01/2019             |      |                           |                                                                                                    | \$                                                                                                    |                                                                                                    |
| n                      | 0,00 | 0,00 %                    | Alicuota 0,00 % 0,014 0,014 0, | Alicuota 0,00 % 0,014 % 0,014 | Alicuota Importe Recaudado<br>0,00 % 0,014 % \$ 70,00<br>Número de Constancia Importe anulado<br>25/01/2019 \$ |

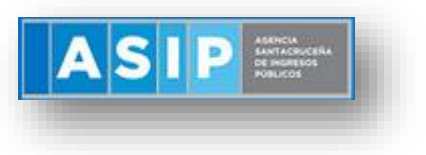

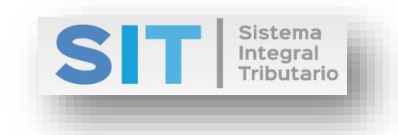

### Datos de Anulación

A continuación, deberá completar las celdas habilitadas para generar la Anulación de la Constancia:

| Datos de la anulación |                      |                 |
|-----------------------|----------------------|-----------------|
| Fecha de Constancia   | Número de Constancia | Importe anulado |
| 25/01/2019            |                      | \$              |
|                       |                      |                 |
|                       | H comme              |                 |

Fecha de Constancia: se encuentra pre cagardo con la fecha actual

<u>Importe anulado</u>: permite ingresar el valor en pesos argentinos del monto que desee anular de la Constancia elegida.

Una vez cargado los datos antes mencionados deberá presionar el botón defectuar dicha Anulación. Esta acción arrojará la siguiente leyenda:

| Informacion                                                                                                    | ×                                |
|----------------------------------------------------------------------------------------------------|----------------------------------|
| La constancia se ha generado exitosamente, aguaro<br>mientras se genera el reporte.<br>Si posee un bloqueador de ventanas emergentes recue<br>constancia. | de un momento<br>erde guardar la |
|                                                                                                    | Aceptar                          |

Seguido el reporte correspondiente, como se muestra a continuación:

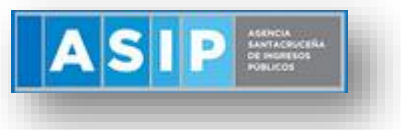

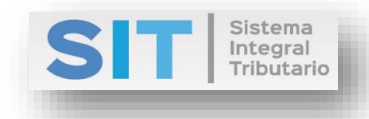

| x 452037         CONSTANCIA DE ANULACIÓN DE RECAUD,         DATOS DEL AGENTE         CUIT:       20-1111111-2         Razon Social/Denominación:       PRUEBA         Domicilio:       paraguay 515 515 - CAPITAL FEDERAL         DATOS DEL CONTRIBUYENTE RETENIDO         CUIL/CUIT:       20-2222222-3         Razón Social/Denominación:       CONTRIBUYENTE,PRUEBA         DATOS DE LA RETENCION REALIZADA         Fecha de Constancia:       25/01/2019 | ACIÓN<br>CONSTANCIA N |
|----------------------------------------------------------------------------------------------------|-----------------------|
| CONSTANCIA DE ANULACIÓN DE RECAUDA         DATOS DEL AGENTE         CUIT:       20-1111111-2         Razon Social/Denominación:       PRUEBA         Domicilio:       paraguay 515 515 - CAPITAL FEDERAL         DATOS DEL CONTRIBUYENTE RETENIDO         CUIL/CUIT:       20-2222222-3         Razón Social/Denominación:       CONTRIBUYENTE,PRUEBA         DATOS DE LA RETENCION REALIZADA         Fecha de Constancia:         25/01/2019                |                       |
| DATOS DEL AGENTE         CUIT:       20-1111111-2         Razon Social/Denominación:       PRUEBA         Domicilio:       paraguay 515 515 - CAPITAL FEDERAL         DATOS DEL CONTRIBUYENTE RETENIDO         CUIL/CUIT:       20-2222222-3         Razón Social/Denominación:       CONTRIBUYENTE,PRUEBA         DATOS DE LA RETENCION REALIZADA         Fecha de Constancia:                                                                              |                       |
| DATOS DEL AGENTE         CUIT:       20-1111111-2         Razon Social/Denominación:       PRUEBA         Domicilio:       paraguay 515 515 - CAPITAL FEDERAL         DATOS DEL CONTRIBUYENTE RETENIDO         CUIL/CUIT:       20-2222222-3         Razón Social/Denominación:       CONTRIBUYENTE, PRUEBA         DATOS DE LA RETENCION REALIZADA         Fecha de Constancia:         25/01/2019                                                          |                       |
| DATOS DEL AGENTE         CUIT:       20-1111111-2         Razon Social/Denominación:       PRUEBA         Domicilio:       paraguay 515 515 - CAPITAL FEDERAL         DATOS DEL CONTRIBUYENTE RETENIDO       CUIL/CUIT:         CUIL/CUIT:       20-2222222-3         Razón Social/Denominación:       CONTRIBUYENTE, PRUEBA         DATOS DE LA RETENCION REALIZADA         Fecha de Constancia:       25/01/2019                                           |                       |
| CUIT:       20-1111111-2         Razon Social/Denominación:       PRUEBA         Domicilio:       paraguay 515 515 - CAPITAL FEDERAL         DATOS DEL CONTRIBUYENTE RETENIDO         CUIL/CUIT:       20-2222222-3         Razón Social/Denominación:       CONTRIBUYENTE,PRUEBA         DATOS DE LA RETENCION REALIZADA         Fecha de Constancia:         25/01/2019                                                                                    |                       |
| Razon Social/Denominación:       PRUEBA         Domicilio:       paraguay 515 515 - CAPITAL FEDERAL         DATOS DEL CONTRIBUYENTE RETENIDO       20-2222222-3         Razón Social/Denominación:       CONTRIBUYENTE,PRUEBA         DATOS DE LA RETENCION REALIZADA       Fecha de Constancia:         25/01/2019       25/01/2019                                                                                                    |                       |
| Domicilio:       paraguay 515 515 - CAPITAL FEDERAL         DATOS DEL CONTRIBUYENTE RETENIDO         CUIL/CUIT:       20-2222222-3         Razón Social/Denominación:       CONTRIBUYENTE,PRUEBA         DATOS DE LA RETENCION REALIZADA         Fecha de Constancia:       25/01/2019                                                                                                    |                       |
| DATOS DEL CONTRIBUYENTE RETENIDO         CUIL/CUIT:       20-2222222-3         Razón Social/Denominación:       CONTRIBUYENTE,PRUEBA         DATOS DE LA RETENCION REALIZADA         Fecha de Constancia:       25/01/2019                                                                                                    |                       |
| DATOS DEL CONTRIBUYENTE RETENIDO         CUIL/CUIT:       20-2222222-3         Razón Social/Denominación:       CONTRIBUYENTE,PRUEBA         DATOS DE LA RETENCION REALIZADA         Fecha de Constancia:       25/01/2019                                                                                                    |                       |
| CUIL/CUIT:     20-2222222-3       Razón Social/Denominación:     CONTRIBUYENTE,PRUEBA       DATOS DE LA RETENCION REALIZADA       Fecha de Constancia:     25/01/2019                                                                                                    |                       |
| Razón Social/Denominación:     CONTRIBUYENTE,PRUEBA       DATOS DE LA RETENCION REALIZADA       Fecha de Constancia:     25/01/2019                                                                                                    |                       |
| DATOS DE LA RETENCION REALIZADA Fecha de Constancia: 25/01/2019                                                                                                    |                       |
| DATOS DE LA RETENCION REALIZADA       Fecha de Constancia:       25/01/2019                                                                                                    |                       |
| Fecha de Constancia: 25/01/2019                                                                                                    |                       |
|                                                                                                    | <u></u>               |
| Número de Constancia Anulada: 19                                                                                                    | AGRUGEÑA              |
| Régimen: AG. REC. SELL ESCRIBANOS                                                                                                    | CRESOS                |
| Fecha de Acto: 01/12/2018 DI BI                                                                                                    | icos                  |
| Acto: Las cesiones de facturas y los pagos con su                                                                                                    | orogación.            |
| Precio:                                                                                                    |                       |
| Valuación:                                                                                                    |                       |
| Base Imponible:                                                                                                    |                       |
| Exención                                                                                                    |                       |
| Alícuota:                                                                                                    |                       |